# 107 學年度全國學生舞蹈比賽 資訊網報名操作手冊

摘要

資格配合政府網路 e 化政策, 縮短學生報名流程以及統一主辦單位 處理學生報名的步驟, 欲報名參加全國學生舞蹈比賽初賽的學生, 可至本資訊網登陸報名資料, 並線上列印紙本報名表一式三份, 加 蓋學校印信(團體組)或註冊組章戳(個人組)後, 向學校所在縣市 (區)主辦單位報名。初賽完畢後,則由各縣市政府統一登入該報名 網站後台, 勾選登錄獲得決賽代表權的個人組及團體組參賽名單。 網站亦隨時更新與上傳有關全國學生舞蹈比賽的即時新聞及活動資 訊,以方便學生、教師、 家長及一般民眾取得相關資訊。

指導單位:教育部 師資培育及藝術教育司 · 主辦單位:國立臺灣師範大學體育研究與發展中心 承辦單位:各縣市政府教育局處

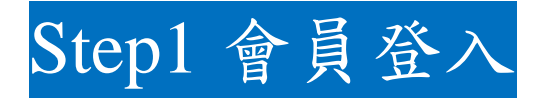

說明:欲利用本系統進行報名、查詢報名審核狀況等相關事宜者, 請先註冊成為網站成員,加入會員步驟如下:

\*如若皆需報名個人組以及團體組時,請個別申請帳密報名 \*星號為必填資料欄位。

一、 進入全國學生舞蹈比賽資訊網:

http://studentdance.perdc.ntnu.edu.tw/dance\_y2018/index.php

二、 線上報名→會員註冊→填寫資料→註冊成功→輸入帳密登入

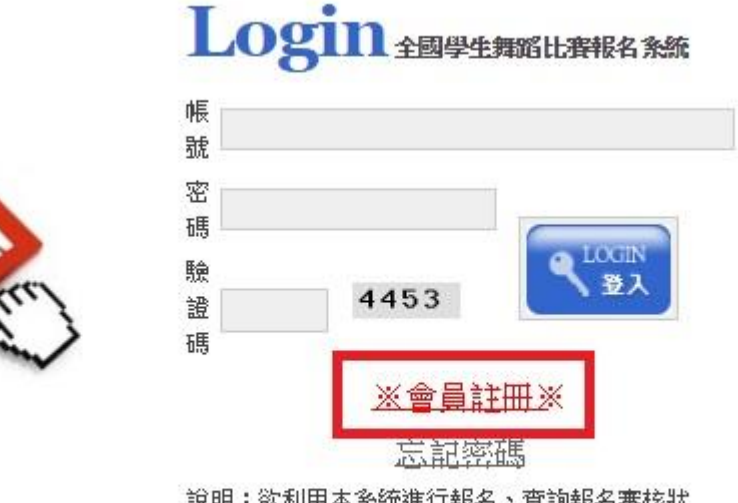

說明:欲利用本系統進行報名、查詢報名審核狀 況、重送報名表...等相關事宜,須先註冊成為網站 會員。

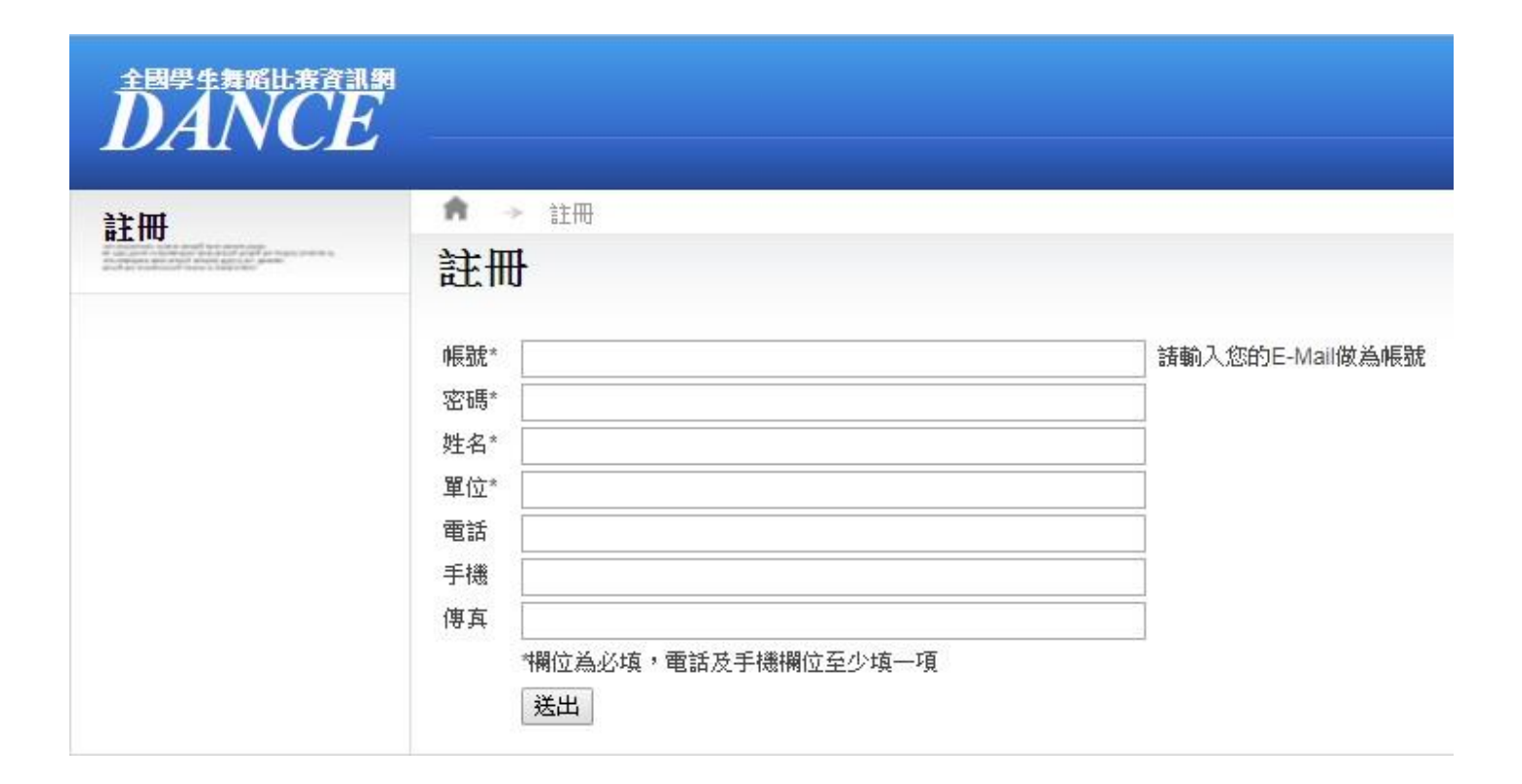

Step2 報名程序

說明:如欲線上報名請先登入會員後,方能進入報名程序。

一、個人組線上報名:

1. 請點選主選單上之「報名登錄」鈕。

2. 選取「比賽分區\*」與「比賽組別\*」之後,按下儲存資料,如

下圖所示。

| 全國學生舞蹈出音資訊到<br>DANCE | ID:孫佳麒   | 會員資料 操作手冊 登出 |
|----------------------|----------|--------------|
|                      | 報名登錄 確認  | 認報名 列印送件     |
| 据名登錄                 | ♠ → 報名登錄 | ▲ → 国际資料     |
| THE H CALL PT.       | 團隊資料維    | 維護           |
| 團隊資料                 | 項目       | 內容           |
|                      | 比賽分區*    | <b>•</b>     |
|                      | 比賽組別*    |              |
|                      |          | 儲存資料         |

 逐項填妥各欄位,以便作為日後敘獎依據,星號為必填項目。
 資料填寫完畢後請確實按下儲存資料,將報名資料暫存為草稿, 若要新增另一資料則按新增報名登錄(個人組),如下一頁所示。
 如有新增與刪除資料的動作,擔心意外誤刪等情況,請再按一次
 團隊資料,即可檢閱確認。

### \*星號為必填資料欄位。

| 全國學生舞蹈比赛資訊網<br>DANCE | ID:孫佳麒   會員資料    | 操作手冊 登出                                                                                                    |  |  |  |  |  |  |
|----------------------|------------------|----------------------------------------------------------------------------------------------------|--|--|--|--|--|--|
|                      | 報名登錄 確認報名 列      | 印送件                                                                                                    |  |  |  |  |  |  |
| 報名登錄                 | 📦 🔹 報名登錄 👘 💌 團   | 隊資料                                                                                                    |  |  |  |  |  |  |
| TIN HI IN PT         | 團隊資料維護           |                                                                                                    |  |  |  |  |  |  |
| 團隊資料                 | 新增報名登錄(個人組)      |                                                                                                    |  |  |  |  |  |  |
|                      | 項目               | 內容                                                                                                    |  |  |  |  |  |  |
|                      | 比賽分區*            | 金門縣                                                                                                    |  |  |  |  |  |  |
|                      |                  | 國小個人組                                                                                                    |  |  |  |  |  |  |
|                      | 舞蹈項目*            |                                                                                                    |  |  |  |  |  |  |
|                      | 參賽學校*            |                                                                                                    |  |  |  |  |  |  |
|                      | 業務聯絡人*           |                                                                                                    |  |  |  |  |  |  |
|                      | 業務聯絡人服務單位*       |                                                                                                    |  |  |  |  |  |  |
|                      | 業務聯絡人聯絡電話*       |                                                                                                    |  |  |  |  |  |  |
|                      | 業務聯絡人手機號碼*       |                                                                                                    |  |  |  |  |  |  |
|                      | 業務聯絡人email*      |                                                                                                    |  |  |  |  |  |  |
|                      | 編舞教師*            |                                                                                                    |  |  |  |  |  |  |
|                      | 編舞教師服務單位*        |                                                                                                    |  |  |  |  |  |  |
|                      | 編舞教師聯絡電話*        |                                                                                                    |  |  |  |  |  |  |
|                      | 編舞教師手機電話*        |                                                                                                    |  |  |  |  |  |  |
|                      | 編舞教師是否任於本校*      | ◎是◎否                                                                                                    |  |  |  |  |  |  |
|                      | 助理指導教師*          |                                                                                                    |  |  |  |  |  |  |
|                      | 助理指導教師服務單位*      |                                                                                                    |  |  |  |  |  |  |
|                      | 助理指導教師聯絡電話*      |                                                                                                    |  |  |  |  |  |  |
|                      | 助理指導教師手機電話*      |                                                                                                    |  |  |  |  |  |  |
|                      | 助理指導教師是否任於本校*    | ◎是 ◎否                                                                                                    |  |  |  |  |  |  |
|                      | 節目名稱*            |                                                                                                    |  |  |  |  |  |  |
|                      | 演出時間(分)*         | ▼ ※諸如實填寫演出時間,以利賽程之規畫。                                                                                       |  |  |  |  |  |  |
|                      | 演出時間(秒)*         | ▼ ※諸如實填寫演出時間,以利賽程之規畫。                                                                                       |  |  |  |  |  |  |
|                      | 配樂曲名(務必正確,以利備查)* |                                                                                                    |  |  |  |  |  |  |
|                      | 出版者              |                                                                                                    |  |  |  |  |  |  |
|                      | 特殊道具*            | <ul> <li>□ 無 □ 煙、火類 □ 水、冰類 □ 粉末、碎屑類 □ 各類液體 □ 尖銳、利刃物品</li> <li>□ 易致刮痕物品 □ 布景 □ 以上選項無法清楚表達,諸填寫道具備註</li> </ul> |  |  |  |  |  |  |
|                      | 道具備註             |                                                                                                    |  |  |  |  |  |  |
|                      | 影音授權*            | <ul> <li>● 吾 (※我同意我於晋級決賽中之照片與影片(至多90秒)用於大會與教育部直<br/>傳與教學之用)</li> </ul>                                      |  |  |  |  |  |  |
|                      |                  | 儲存資料                                                                                                    |  |  |  |  |  |  |

## 6.填寫參賽人員資料,點選各隊伍資料下方的參賽人員,可編輯 該隊伍參賽人員名單。

|             | ID:孫佳麒   會員資料        | 上。<br>操作手冊 登出                                   |  |  |  |  |  |  |
|-------------|----------------------|-------------------------------------------------|--|--|--|--|--|--|
|             | 報名登錄 確認報名 列          | 印送件                                             |  |  |  |  |  |  |
| 据名容錄        | ↑ → 報名登録 → 團隊資料      |                                                 |  |  |  |  |  |  |
|             | <b>圃</b> 隊   容料   維護 |                                                 |  |  |  |  |  |  |
| <b>圃滕咨料</b> | 西市小 東小 一 小 山文        |                                                 |  |  |  |  |  |  |
| Carlo Act 1 | 和福平区有豆螺(他八起)         | 內容                                              |  |  |  |  |  |  |
|             |                      | 全問題                                             |  |  |  |  |  |  |
|             | 比赛组则*                | 國小個人組                                           |  |  |  |  |  |  |
|             | 舞蹈項目*                | 古典舞                                             |  |  |  |  |  |  |
|             | \$48 g 日<br>參審壆校*    | 金湖國民小學                                          |  |  |  |  |  |  |
|             | 業務職絡人*               | 孫佳佳                                             |  |  |  |  |  |  |
|             | 業務聯絡人服務單位*           | 金湖國民小學                                          |  |  |  |  |  |  |
|             | 業務聯絡人聯絡電話*           | 77343242                                        |  |  |  |  |  |  |
|             | 業務聯絡人手機號碼*           | 0988345666                                      |  |  |  |  |  |  |
|             | 業務聯絡人email*          | chloe.sky0904@yahoo.com.tw                      |  |  |  |  |  |  |
|             | 編舞教師*                | 許秀真                                             |  |  |  |  |  |  |
|             | 編舞教師服務單位*            | 金湖國民小學                                          |  |  |  |  |  |  |
|             | 編舞教師聯絡電話*            | 0254879154                                      |  |  |  |  |  |  |
|             | 編舞教師手機電話*            | 0928822841                                      |  |  |  |  |  |  |
|             | 編舞教師是否任於本校*          | 是                                               |  |  |  |  |  |  |
|             | 助理指導教師*              | 鍾雅怡                                             |  |  |  |  |  |  |
|             | 助理指導教師服務單位*          | 金湖國民小學                                          |  |  |  |  |  |  |
|             | 助理指導教師聯絡電話*          | 0264857984                                      |  |  |  |  |  |  |
|             | 助理指導教師手機電話*          | 0928822841                                      |  |  |  |  |  |  |
|             | 助理指導教師是否任於本校*        | 是                                               |  |  |  |  |  |  |
|             | 節目名稱*                | 追逐ING                                           |  |  |  |  |  |  |
|             | 演出時間(分)*             | 03※諸如實填寫演出時間,以利賽程之規畫。                           |  |  |  |  |  |  |
|             | 演出時間(秒)*             | 17※諸如實填寫演出時間,以利賽程之規畫。                           |  |  |  |  |  |  |
|             | 配樂曲名(務必正確,以利備查)*     | 將軍令                                             |  |  |  |  |  |  |
|             | 出版者                  |                                                 |  |  |  |  |  |  |
|             | 特殊道具*                | [無]                                             |  |  |  |  |  |  |
|             | 道具備註                 |                                                 |  |  |  |  |  |  |
|             | 影音授權*                | 是 (※我同意我於晉級決賽中之照片與影片(至多90秒)用於大會與教育部宣傳與教學<br>之用) |  |  |  |  |  |  |
|             |                      | 編輯資料 刪除資料 参賽人員                                  |  |  |  |  |  |  |

## 7. 編輯該隊伍參賽人員名單,填妥後按下儲存,並上傳照片。

| 全國學生舞蹈比賽資訊網                                                                                                    | ID:孫佳麒   | 會員資料 操作手冊 登出 |
|----------------------------------------------------------------------------------------------------|----------|--------------|
|                                                                                                    | 報名登錄 確認  | 涩報名 列印送件     |
| 報名登錄                                                                                                    | 🏦 🔸 報名登銷 | ▶ ◆ 參賽人員     |
| and all address of the original states and the states of the state states of the state states of the state states of the states of the states | 參賽人員管    | 管理           |
| 團隊資料                                                                                                    | 新增參賽人員   |              |
|                                                                                                    | 項目       | 內容           |
|                                                                                                    | 參賽人員身分證號 |              |
|                                                                                                    | 參賽人員姓名*  |              |
|                                                                                                    | 姓名(英文)   |              |
|                                                                                                    | 手機*      |              |
|                                                                                                    | '性別*     | ◎男 ◎女        |
|                                                                                                    | 生日*      | ▼年▼月▼日       |
|                                                                                                    | 就讀班級*    |              |
|                                                                                                    | 狀態       | ● 春後 ●       |
|                                                                                                    |          | 儲存           |

| 全國學生舞蹈出席資訊第<br>DANCE |                 | ID:孫佳順     | UL 會員資 | 料 操作手      | ₩ : | 登出         |            |    |        |                  |
|----------------------|-----------------|------------|--------|------------|-----|------------|------------|----|--------|------------------|
|                      | 報               | 名登錄        | 確認報名   | 列印送件       |     |            |            |    |        |                  |
| 据名容錄                 | ↑ → 報名登録 → 参賽人員 |            |        |            |     |            |            |    |        |                  |
| The HI are PP        | 參賽人員管理          |            |        |            |     |            |            |    |        |                  |
| 團隊資料                 | <br>۲           | 一步         |        |            |     |            |            |    |        |                  |
|                      | No.             | 參賽<br>人員姓名 | 姓名(英文) | 身分證號       | 性別  | 生日         | 就讀<br>年級班別 | 狀態 | 照片     |                  |
|                      | 1               | 黃小目        |        | A123456789 | 女   | 1999/06/04 | 506        | 参賽 | 尚未上傳照月 | 上傳照片<br>編輯<br>刪除 |

 8.按下選擇檔案並進行開始傳送(上傳前請先詳閱上傳照片之 規格說明),返回後進行確認檔案。

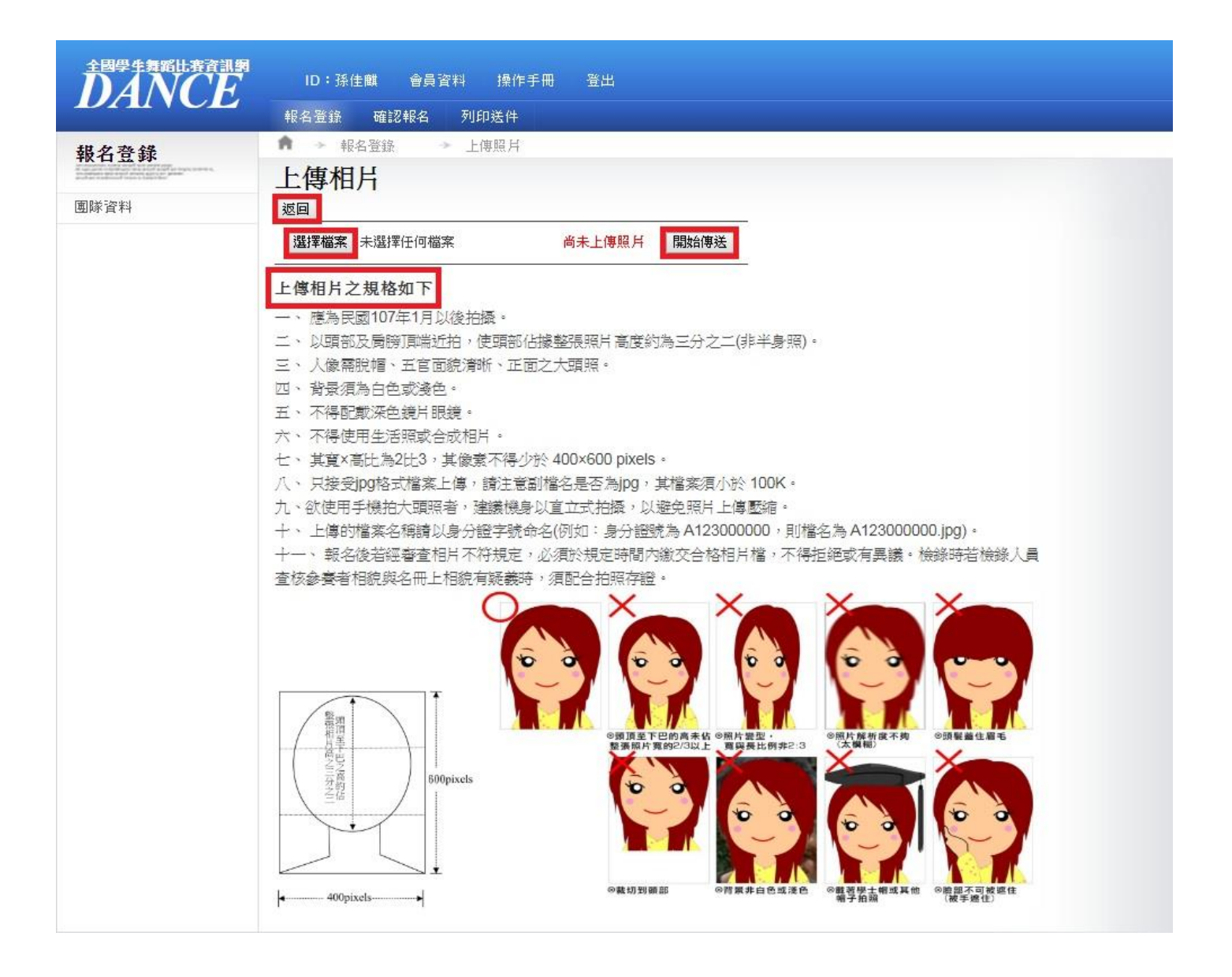

9. 執行下一步開始新增行政人員,並請選擇其中一名行政人員擔任 決賽攝影專輯收件者,填妥後按下儲存,並按至下一步。

|                                                                                                    |          | ID:孫佳      | 麒 會員 う | 釣料 操作手     | F₩ | 登出         |            |    |    |                  |
|----------------------------------------------------------------------------------------------------|----------|------------|--------|------------|----|------------|------------|----|----|------------------|
|                                                                                                    | 幸辰       | 名登錄        | 確認報名   | 列印送件       |    |            |            |    |    |                  |
| 報名登錄                                                                                                    | <b>n</b> | → 報名       | 登錄     | > 參賽人員     |    |            |            |    |    |                  |
| An intervention, carrier strand with more regardly and the strange particular of the<br>environment of the strange participant participant of the<br>environment of the strange participant participant of the<br>environment of the strange participant of the<br>environment of the strange participant of the<br>environment of the strange participant of the<br>environment of the strange participant of the<br>environment of the strange participant of the<br>environment of the strange participant of the<br>environment of the strange participant of the<br>environment of the strange participant of the<br>environment of the strange participant of the<br>environment of the<br>environment of the | 参        | 賽人員        | 員管理    |            |    |            |            |    |    |                  |
| 團隊資料                                                                                                    | Т        | 一步         |        |            |    |            |            |    |    |                  |
|                                                                                                    | No.      | 參賽<br>人員姓名 | 姓名(英文) | 身分證號       | 性別 | 生日         | 就讀<br>年級班別 | 狀態 | 照片 |                  |
|                                                                                                    | 1        | 黃小目        |        | A123456789 | 女  | 1999/06/04 | 506        | 参賽 | R  | 上傳照片<br>編輯<br>刪除 |

| 全國學生舞蹈比賽音訊網                                                                                                    | ID:孫佳麒 會員資料 操作手冊 登出                                                                                                    |  |  |  |  |  |  |  |
|----------------------------------------------------------------------------------------------------|----------------------------------------------------------------------------------------------------|--|--|--|--|--|--|--|
| DAIL                                                                                                    | 報名登錄 確認報名 列印送件                                                                                                    |  |  |  |  |  |  |  |
| 報名登錄                                                                                                    | n 🔹 報名登錄 🔹 行政人員                                                                                                    |  |  |  |  |  |  |  |
| The second second secon | 行政人員管理                                                                                                    |  |  |  |  |  |  |  |
| 團隊資料                                                                                                    | ※說明:行政人員敘獎依據全國學生舞蹈比賽實施要點之規定辦理                                                                                                    |  |  |  |  |  |  |  |
|                                                                                                    | ※決賽可填2位行政人員,限校內,未填者視同放棄。                                                                                                    |  |  |  |  |  |  |  |
|                                                                                                    | 新增行政人員下一步                                                                                                    |  |  |  |  |  |  |  |
|                                                                                                    | 項目 内容                                                                                                    |  |  |  |  |  |  |  |
|                                                                                                    |                                                                                                    |  |  |  |  |  |  |  |
|                                                                                                    |                                                                                                    |  |  |  |  |  |  |  |
|                                                                                                    |                                                                                                    |  |  |  |  |  |  |  |
|                                                                                                    |                                                                                                    |  |  |  |  |  |  |  |
|                                                                                                    |                                                                                                    |  |  |  |  |  |  |  |
|                                                                                                    | 是否為攝影專輯收<br>件人* ◎ 是 ● 否                                                                                                    |  |  |  |  |  |  |  |
|                                                                                                    | 攝影專輯收件地址                                                                                                    |  |  |  |  |  |  |  |
|                                                                                                    | 動作 儲存                                                                                                    |  |  |  |  |  |  |  |
| 全國學生舞蹈比赛資訊網<br>DANCE                                                                                                    | ID:孫佳麒 會員資料 操作手冊 登出<br>報名登錄 確認報名 列印送件                                                                                                    |  |  |  |  |  |  |  |
| 報名登錄                                                                                                    |                                                                                                    |  |  |  |  |  |  |  |
| 團隊資料                                                                                                    | <ul> <li>1」レメノ、レース ビーチ</li> <li>※説明:行政人員教獎依據全國學生舞蹈比賽實施要點之規定辦理</li> <li>※決賽可填2位行政人員,限校內,未填者視同放棄。</li> <li>新增行政人員 下一步</li> </ul>                      |  |  |  |  |  |  |  |
|                                                                                                    | No. 姓名 服務單位 職稱 聯絡電話 手機 Email 是否為攝影專 攝影專輯收件人地址 動作                                                                                                    |  |  |  |  |  |  |  |
|                                                                                                    | 唐辛         金湖國民         行         0285794685         093333333         kjuh@gmail.com         89142金門縣金湖鎮新         編輯           市里林森路12號         町除 |  |  |  |  |  |  |  |

## 10. 檢閱並確認報名表,若於檢閱頁中發現資料填寫有誤,請依步驟 進行修改,若資料無誤請按下確定報名。

| Yahoo奇摩搜尋 🔢 應用程式                      | studentdance.perdc.ntnu.edu                                       | u.tw 顯示             | 🔄 台師大網路信箱 🎦 南投縣政府文化局    📙 105 |  |  |  |  |  |  |  |
|---------------------------------------|-------------------------------------------------------------------|---------------------|-------------------------------|--|--|--|--|--|--|--|
|                                       | 資料一經確認則無法再異動,確定就                                                  | 送出報名資料嗎?<br>確定<br>耳 | 友消                            |  |  |  |  |  |  |  |
| 確認報名                                  | 表名宜號 唯認報名                                                         |                     |                               |  |  |  |  |  |  |  |
| antransiantaniana — 伯伯                | 認報名                                                               |                     |                               |  |  |  |  |  |  |  |
| • <b>確認報名</b> 107<br>報<br>送<br>比      | 7學年度全國學生舞蹈比賽賓施要點<br>名資料狀態: <mark>草稿</mark><br>件審核:尚未審核<br>賽分區:金門縣 |                     |                               |  |  |  |  |  |  |  |
| tti<br>A                              | 春組別:國小個人組<br>物器位:(同志)(合物國民志総)                                     | 舞蹈頃目:古典舞            | E077                          |  |  |  |  |  |  |  |
| · · · · · · · · · · · · · · · · · · · | 加里拉·[國小][玉湖國氏小学]<br>知他他:全眼影会湖鎮新市里林杰敦12號                           | 聊給电話・(082)335       | 5977                          |  |  |  |  |  |  |  |
|                                       | 新融給人:孫佳佳                                                          | 業務職級人服務單位           | ): 金湖國民小學                     |  |  |  |  |  |  |  |
|                                       | 務聯絡人聯絡電話:77343242                                                 | 業務聯絡人手機號碼           | ₹:0988345666                  |  |  |  |  |  |  |  |
| 業                                     | 業務聯絡人Email:chloe.sky0904@yahoo.com.tw                             |                     |                               |  |  |  |  |  |  |  |
| 節                                     | 目名稱:追逐ING                                                         | 演出時間:3分17秒          |                               |  |  |  |  |  |  |  |
| 百己                                    | 樂曲名:將軍令                                                           | 出版者:                |                               |  |  |  |  |  |  |  |
| 論                                     | 舞教師:許秀真                                                           | 編舞教師服務單位:           | 編舞教師服務單位:金湖國民小學               |  |  |  |  |  |  |  |
| 約                                     | 舞教師聯絡電話:0254879 <mark>1</mark> 54                                 | 編舞教師手機號碼:           | 編舞教師手機號碼:0928822841           |  |  |  |  |  |  |  |
| 助                                     | 理指導教師:鍾雅怡                                                         | 助理指導教師服務單           | 置位:金湖國民小學                     |  |  |  |  |  |  |  |
| 助                                     | 理指導教師聯絡電話:0264857984                                              | 助理指導教師手機號           | 助理指導教師手機號碼:0928822841         |  |  |  |  |  |  |  |
| 行                                     | 政人員:唐辛徳行政1                                                        |                     |                               |  |  |  |  |  |  |  |
| 特                                     | 殊道具:[無]                                                           |                     |                               |  |  |  |  |  |  |  |
| 道道                                    | 具備註:                                                              |                     |                               |  |  |  |  |  |  |  |
| X                                     | ※影音授權:我同意我於晉級決賽中之照片與影片(至多90秒)用於大會與教育部宣傳與教學之用                      |                     |                               |  |  |  |  |  |  |  |
| 讘                                     | 影專輯收件人:唐辛徳                                                        | 攝影專輯收件人連絡           | §電話:0933333333                |  |  |  |  |  |  |  |
|                                       | 參賽人員名單                                                            |                     |                               |  |  |  |  |  |  |  |
|                                       | 參賽者姓名                                                             | 黃小目                 | -                             |  |  |  |  |  |  |  |
|                                       | 參賽者身分證字號                                                          | A123456789          | 26                            |  |  |  |  |  |  |  |
|                                       | 參賽者性別                                                             | 女                   | 1-00                          |  |  |  |  |  |  |  |
|                                       | 參賽者出生日期                                                           | 1999/06/04          | 1 h                           |  |  |  |  |  |  |  |
|                                       | 參賽者就讀年級班別                                                         | 506                 |                               |  |  |  |  |  |  |  |
|                                       |                                                                   | 確認報名刪除資料            |                               |  |  |  |  |  |  |  |

#### 11. 資料一經確認,則鎖定無法再異動,請特別注意。

| 全國學生舞蹈出毒資訊網 | ID:孫佳麒 會員資料 操作手                              | 冊 登出             |                 |  |  |  |  |  |  |  |
|-------------|----------------------------------------------|------------------|-----------------|--|--|--|--|--|--|--|
| DANCL       |                                              |                  |                 |  |  |  |  |  |  |  |
| 確認報名        | ↑ → 報名登録 → 確認報名                              |                  |                 |  |  |  |  |  |  |  |
|             | 確認報名                                         |                  |                 |  |  |  |  |  |  |  |
| 確認報名        |                                              |                  |                 |  |  |  |  |  |  |  |
|             | 報名資料狀態:已確認報名。請列印報名表1                         | 式3份並加蓋學校註冊組章戳,向學 | 校所在縣市(區)主辦單位報名。 |  |  |  |  |  |  |  |
|             | 送件審核:尚未審核                                    |                  |                 |  |  |  |  |  |  |  |
|             | 比賽分區:金門縣                                     |                  |                 |  |  |  |  |  |  |  |
|             | 比賽組別:國小個人組                                   | 舞蹈項目:古典舞         |                 |  |  |  |  |  |  |  |
|             | 參加單位:[國小] [金湖國民小學]                           | 977              |                 |  |  |  |  |  |  |  |
|             | 通訊地址:金門縣金湖鎮新市里林森路12號                         |                  |                 |  |  |  |  |  |  |  |
|             | 業務聯絡人:孫佳佳                                    | 業務聯絡人服務單位        | :金湖國民小學         |  |  |  |  |  |  |  |
|             | 業務聯絡人聯絡電話:77343242                           | 業務聯絡人手機號碼        | : 0988345666    |  |  |  |  |  |  |  |
|             | 業務聯絡人Email:chloe.sky0904@yahoo.com.tw        |                  |                 |  |  |  |  |  |  |  |
|             | 節目名稱:追逐ING                                   | 演出時間:3分17秒       |                 |  |  |  |  |  |  |  |
|             | 配樂曲名:將軍令                                     | 出版者:             |                 |  |  |  |  |  |  |  |
|             | 编舞教師:許秀真                                     | 編舞教師服務單位:        | 金湖國民小學          |  |  |  |  |  |  |  |
|             | 編舞教師聯絡電話:0254879154                          | 編舞教師手機號碼:        | 0928822841      |  |  |  |  |  |  |  |
|             | 助理指導教師:鍾雅怡                                   | 助理指導教師服務單        | 位:金湖國民小學<br>    |  |  |  |  |  |  |  |
|             | 助理指導教師聯絡電話:0264857984 助理指導教師手機號碼:0928822841  |                  |                 |  |  |  |  |  |  |  |
|             | 行政人員:唐辛德行政1                                  |                  |                 |  |  |  |  |  |  |  |
|             | 特殊道具:[無]                                     |                  |                 |  |  |  |  |  |  |  |
|             | 道具備註:                                        |                  |                 |  |  |  |  |  |  |  |
|             | ※影音授權:我同意我於晉級決賽中之照片與影片(至多90秒)用於大會與教育部宣傳與教學之用 |                  |                 |  |  |  |  |  |  |  |
|             | 攝影專輯收件人:唐辛德                                  | 攝影專輯收件人建絡        | 電話:093333333    |  |  |  |  |  |  |  |
|             |                                              | 參賽人員名單           |                 |  |  |  |  |  |  |  |
|             | 參賽者姓名                                        | 黃小目              | -               |  |  |  |  |  |  |  |
|             | 參賽者身分證字號                                     | A123456789       | 26              |  |  |  |  |  |  |  |
|             | 參賽者性別                                        | 女                | ( and           |  |  |  |  |  |  |  |
|             | 參賽者出生日期                                      | 1999/06/04       |                 |  |  |  |  |  |  |  |
|             | 參賽者就讀年級班別                                    | 506              |                 |  |  |  |  |  |  |  |
|             |                                              | 確認報名  刪除資料       |                 |  |  |  |  |  |  |  |
|             |                                              |                  |                 |  |  |  |  |  |  |  |

12. 列印送件, 請先詳閱並確定報名流程說明, 並直接使用瀏覽器的 列印功能列印。

| 全國學生實踐比查查調整<br><b>DANCE</b> | ID:孫佳麒 會員資料 操作手冊 登出<br>報名智錄 確認報名 列印送件                                                |  |  |  |  |  |  |
|-----------------------------|--------------------------------------------------------------------------------------|--|--|--|--|--|--|
| 列印送件                        |                                                                                      |  |  |  |  |  |  |
| 報名表流程說明                     | リー・业学者以下設定通設定運営列印版面。<br>紙張:A4,直式(去除頁首/頁尾可得較佳列印效果)                                    |  |  |  |  |  |  |
| 報名表                         | 邊界:(上)10mm 以下,(下)10mm 以下,(左)10mm 以下,(右)10mm 以下<br>列印前 <mark>請務必先行預覽</mark> ,並調整適當邊界。 |  |  |  |  |  |  |

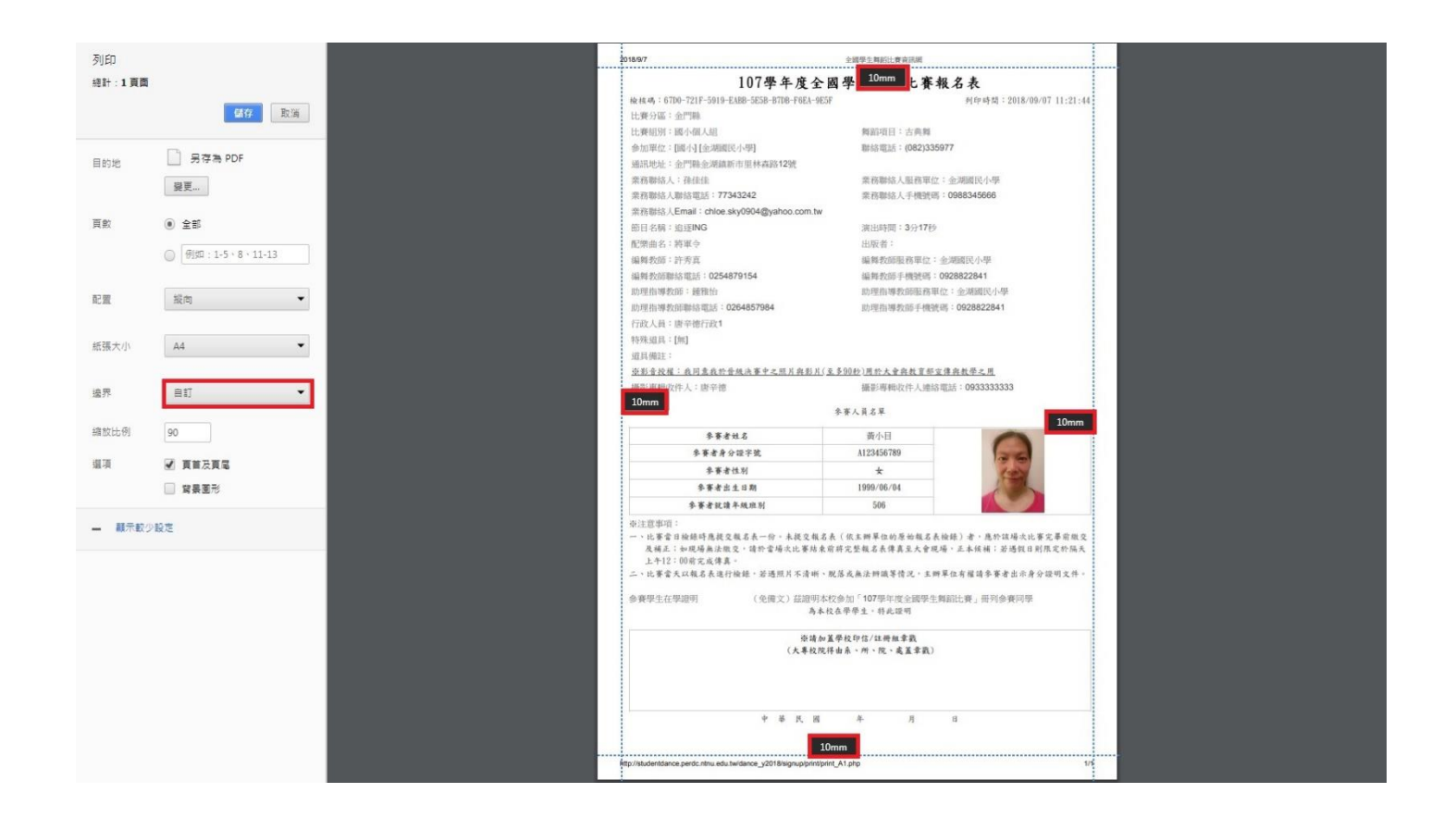

13.此時您已完成電子寄件報名,請務必列印 A4 規格報名表 1 式 3 份,加蓋註冊章(大專校院得由系、所、院、處擇一蓋章戳)後於 各縣市分區所規定時間內,郵寄至所屬縣市政府,始完成報名程 序,未加蓋章戳者不予受理報名。

#### 二、團體組線上報名:

1. 請點選主選單上之「報名登錄」鈕。

2. 選取「比賽分區\*」與「比賽組別\*」之後,按下儲存資料,如
 下圖所示。

 逐項填妥各欄位,以便作為日後敘獎依據,星號為必填項目。
 資料填寫完畢後請確實按下儲存資料,將報名資料暫存為草稿, 並繼續按取下一步至參賽人員,如下一頁所示。

| 全國學生舞蹈比赛資訊網                                        | ID:孫佳麒   | 會員資料 操作手冊 | 登出   |  |  |  |  |
|----------------------------------------------------|----------|-----------|------|--|--|--|--|
|                                                    | 報名登錄 確認  | 報名 列印送件   |      |  |  |  |  |
| <b>据</b> 名 登錄                                      | ↑ → 報名登錄 | → 画隊資料    |      |  |  |  |  |
| TRANS CARL AND AND AND AND AND AND AND AND AND AND | 團隊資料維護   |           |      |  |  |  |  |
| 國隊資料                                               | 項目       |           | 內容   |  |  |  |  |
|                                                    | 比賽分區*    | •         |      |  |  |  |  |
|                                                    | 比賽組別*    |           |      |  |  |  |  |
|                                                    |          |           | 儲存資料 |  |  |  |  |

5. 如有新增與刪除資料的動作,擔心意外誤刪等情況,請再按一次
 團隊資料,即可檢閱確認。

#### 全國學生舞蹈比赛音測網 **DANCE** ID:孫麒麟 會員資料 操作手冊 登出 報名登錄 確認報名 列印送件 ♠ → 報名登錄 → 国隊資料 報名登錄 團隊資料維護 團隊資料 項目 內容 參賽人員 金門縣 比賽分區\* 國小A團體乙組 行政人員 比賽組別\* 舞蹈項目\* 古典舞 金湖國民小學 參賽學校\* 業務聯絡人\* 孫佳佳 業務聯絡人服務單位\* 金湖國民小學 業務聯絡人聯絡電話\* 082-335977 業務聯絡人手機號碼\* 0987654321 業務聯絡人email\* chloe.sky0904@yahoo.com.tw 編舞教師\* 許秀真 編舞教師服務單位\* 金湖國民小學 編舞教師聯絡電話\* 0258794613 編舞教師手機電話\* 0932165498 编舞教師是否任於本校\* 是 助理指導教師\* 鍾雅怡 082-335977 助理指導教師服務單位\* 助理指導教師聯絡電話\* 02-56897412 0982745613 助理指導教師手機電話\* 助理指導教師是否任於本校\* 是 節目名稱\* 躍 演出時間(分)\* 03※諸如實填寫演出時間,以利賽程之規畫。 演出時間(秒)\* 00※諸如實填寫演出時間,以利賽程之規畫。 配樂曲名(務必正確,以利備 將軍令 查)\* 出版者

[無]

特殊道具\*

道具備註

影音授權\*

是 (※我同意我於晉級決賽中之照片與影片(至多90秒)用於大會與教育部宣 傳與教學之用)

編輯資料 刪除資料 下一步

#### 6. 填寫與新增參賽人員資料,若要新增另一筆則按新增參賽人員。

| 全國學生舞蹈比賽資訊網                                                                                                    | ID:孫麒麟                | 會員資料         | 操作引 | FÆ § | 登出 |            |  |
|----------------------------------------------------------------------------------------------------|-----------------------|--------------|-----|------|----|------------|--|
| DAILOL                                                                                                    | 報名登錄 研                | <b>記報名</b> 列 | 印送件 |      |    |            |  |
| 報名登錄                                                                                                    | ↑ → 報名登録              | ⑥ → 參        | 賽人員 |      |    |            |  |
| 1. Constrained and the second second seco | 參賽人員                  | 管理           |     |      |    |            |  |
| 團隊資料                                                                                                    | 新增參賽人員                |              |     |      |    |            |  |
|                                                                                                    | 項目                    |              |     |      | 内容 | ₿ <b>7</b> |  |
|                                                                                                    | 參賽人員身分證<br>號          | <b></b>      |     |      |    |            |  |
|                                                                                                    | 參賽人員姓名*               |              |     |      |    |            |  |
|                                                                                                    | 姓名( <mark>英</mark> 文) |              |     | (    |    |            |  |
|                                                                                                    | 手機*                   |              |     |      |    |            |  |
|                                                                                                    | '性別*                  | ◎男◎女         |     |      |    |            |  |
|                                                                                                    | 生日*                   | ▼年           | ▼月  | ▼日   |    |            |  |
|                                                                                                    | 就讀班級*                 |              |     |      |    |            |  |
|                                                                                                    | 狀態                    | ◎參賽 ◎ 候衬     | 甫   |      |    |            |  |
|                                                                                                    |                       |              |     |      | 儲存 |            |  |

7. 欲建立多筆參賽人員資料者,建議下載「批次新增參賽人員」excel 填報檔,填報完成後直接上傳 excel,批次匯入說明:

a. 範例檔案(sel\_performer 範例. xls)下載儲存。

b. 空白填報檔(sel\_performer.xls)下載儲存。

c. Excel 檔案內容第一列請列出欄位名稱, 共有 13 個欄位。(請勿 更動欄位順序)

d. 請由(Excel)檔案第二列開始填寫資料。(請先參考檔案內的欄位 說明)

e.請在(Excel)檔案中進行資料增、刪、修動作,確認資料無誤後, 即可上傳。

f. 檔案上傳只接受 Excel 檔(\*. xls)。

g. 若檔案曾傳送多次, 系統將以最後一次上傳成功資料為準。(執行本功能會將原先的資料刪除, 請注意!)

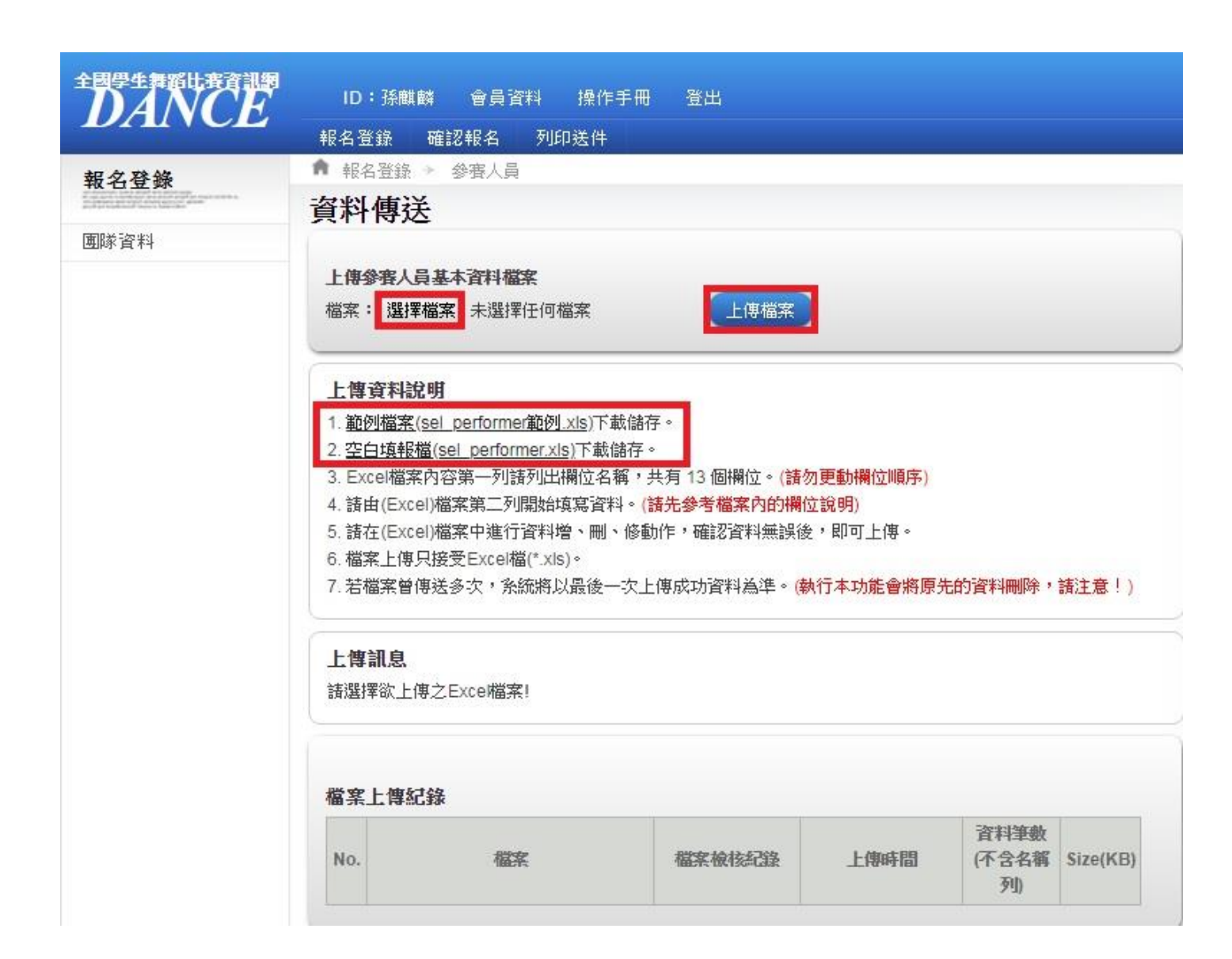

### 8. 以下為 Excel 範本,上傳後如以下所示。

| 1 參賽人員身分證號    | 參賽人員姓名 | 姓名(英文) | 電話        | 性别(男生為1,女生為2) | 出生年    | 出生月 | 出生日 就讀班級 | 郵遞區號 | 住址            | email         | <u> 狀態(參賽為1;侯補為2)</u> |
|---------------|--------|--------|-----------|---------------|--------|-----|----------|------|---------------|---------------|-----------------------|
| 2 Q101000022  | 顏二寶    |        | 071234567 |               | 1990   | 1   | 12 aaaa  | 999  | 高雄市小港區高松里1鄰1號 | xxx@gmail.com | 1                     |
| 3 Q101000024  | 顏四寶    |        | 071234560 |               | 1990   | 1   | 12 aaaa  | 999  | 高雄市小港區高松里1鄰1號 | zzz@gmail.com | 1                     |
| 4 Q101000025  | 顏五寶    |        | 071234568 | 1             | 2 1990 | 1   | 13 bbbb  | 999  | 高雄市小港區高松里1鄰1號 | aaa@gmail.com | 1                     |
| 5 Q101000026  | 顏六寶    |        | 071234569 | 2             | 2 1990 | 1   | 13 bbbb  | 999  | 高雄市小港區高松里1鄰1號 | ggg@gmail.com | 1                     |
| 6 Q101000027  | 顏七寶    |        | 071234570 |               | 2 1990 | 1   | 12 bbbb  | 999  | 高雄市小港區高松里1鄰1號 | ttt@gmail.com | 1                     |
| 7 Q101000028  | 顏八寶    |        | 071234571 |               | 2 1990 | 1   | 12 bbbb  | 999  | 高雄市小港區高松里1鄰1號 | uuu@gmail.com | 1                     |
| 8 Q101000029  | 顏九寶    |        | 071234572 |               | 1990   | 1   | 12 cccc  | 999  | 高雄市小港區高松里1鄰1號 | iii@gmail.com | 1                     |
| 9 Q101000030  | 賴十寶    |        | 071234573 | 2             | 2 1990 | 1   | 12 cccc  | 999  | 高雄市小港區高松里1鄰1號 | 000@gmail.com | 1                     |
| 10 Q101000031 | 顏零寶    |        | 071234574 |               | 2 1990 | 1   | 12 cccc  | 999  | 高雄市小港區高松里1鄰1號 | ppp@gmail.com | 1                     |
| 11 Q101000032 | 前一寶    |        | 071234575 |               | 2 1990 | 1   | 13 dddd  | 999  | 高雄市小港區高松里1鄰1號 | lll@gmail.com | 1                     |
| 12 Q101000033 | 顏倍寶    |        | 071234576 | 1             | 2 1990 | 1   | 12 dddd  | 999  | 高雄市小港區高松里1鄰1號 | mmm@gmail.com | 1                     |
| 13 Q101000034 | 賴雙寶    |        | 071234577 |               | 1990   | 1   | 12 dddd  | 999  | 高雄市小港區高松里1鄰1號 | kkk@gmail.com | 1                     |
| 14 Q101000035 | 顏剪寶    |        | 071234578 | 1             | 2 1990 | 1   | 12 eeee  | 999  | 高雄市小港區高松里1鄰1號 | bbb@gmail.com | 1                     |
| 15 Q101000036 | 顏加習    |        | 071234579 |               | 2 1990 | 1   | 12 eeee  | 999  | 高雄市小港區高松里1鄰1點 | ccc@gmail.com | 1                     |

| TEPTER LETER                                                                                                    | ID:孫麒麟 會員資料 操作手冊 登出             |
|----------------------------------------------------------------------------------------------------|---------------------------------|
| DAINCL                                                                                                    | 報名登錄 確認報名 列印送件                  |
| 報名登錄                                                                                                    | 育 報名登錄 → 参賽人員                   |
| A DECEMBER OF A DECEMBER OF A | 資料傳送                            |
| 團隊資料                                                                                                    |                                 |
|                                                                                                    | 上傳參賽人員基本資料檔案<br>檔案:選擇檔案 未選擇任何檔案 |

#### 上傳資料說明

- 1. <u>範例檔案(sel\_performer範例\_xls</u>)下載儲存。
- 2. <u>空白填報檔(sel\_performer.xls</u>)下載儲存。
- 3. Excel檔案內容第一列請列出欄位名稱,共有13個欄位。(請勿更動欄位順序)
- 4. 請由(Excel)檔案第二列開始填寫資料。(請先參考檔案內的欄位說明)
- 5. 諸在(Excel)檔案中進行資料增、刪、修動作,確認資料無誤後,即可上傳。
- 6. 檔案上傳只接受Excel檔(\*.xls)。
- 7. 若檔案曾傳送多次, 系統將以最後一次上傳成功資料為準。(執行本功能會將原先的資料刪除, 請注意!)

#### 上傳訊息

→上傳資料 14 筆

#### 檔案上傳紀錄

| No. | 檔案                        | 檔案檢核紀錄                  | 上傳時間                   | 資料筆數<br>(不含名稱<br>列) | Size(KB) |
|-----|---------------------------|-------------------------|------------------------|---------------------|----------|
| 1   | □ 乙組範例2.xls               | 資料正確                    | 2018/09/07<br>16:17:54 |                     | 35       |
| 2   | ☑ 乙組範例2.xls               | 資料正確                    | 2018/09/07<br>15:49:05 |                     | 35       |
| 3   | ☑ 乙組範例 xis                | 資料錯誤 <u>(錯誤紀</u><br>錄)  | 2018/09/07<br>15:41:35 |                     | 34       |
| 4   | ☑ 乙組範例 xis                | 資料正確                    | 2018/09/07<br>15:36:37 |                     | 33       |
| 5   | 🔀 乙組範例 xis                | 資料錯誤 ( <u>錯誤紀</u><br>錄) | 2018/09/07<br>15:36:19 |                     | 34       |
| 6   | C 乙組範例 xis                | 資料錯誤 ( <u>錯誤紀</u><br>錄) | 2018/09/07<br>15:29:37 |                     | 34       |
| 7   | D sel_performer範例 (3).xls | 資料錯誤 ( <u>錯誤紀</u><br>錄) | 2018/09/07<br>15:17:14 |                     | 29       |

9. 並上傳照片,按至下一步。

|                                                                                                    |     | ID:孫麒      | 瞬 會員                  | 資料 操作-          | 手冊     | 登出         |      |        |          |                  |
|----------------------------------------------------------------------------------------------------|-----|------------|-----------------------|-----------------|--------|------------|------|--------|----------|------------------|
| Dillich                                                                                                    | 報   | 名登錄        | 確認報名                  | 列印送件            |        |            |      |        |          |                  |
| 報名登錄                                                                                                    | n   | → 報名       | 登錄                    | ▶ 參賽人員          |        |            |      |        |          |                  |
| The second second secon | 參   | <b>審人員</b> | 管理                    |                 |        |            |      |        |          |                  |
| 團隊資料                                                                                                    | *說明 | 月:欲建立:     | 、 <b>山 工</b><br>多筆參賽人 | 員資料者,建議         | 憲下載    | 「批次新增多     | ⋛人賽  | excel# | 滇報檔・填報完成 | 後直接上傳e           |
| 参赛人員                                                                                                    | 安丘  | 楢绕宾人吕      | 下一步                   |                 | 年人名    |            |      |        |          |                  |
| 行政人員                                                                                                    | 491 | 43 g / 5   |                       | 3005/30148-59/3 | 47/154 |            | 計油   |        |          |                  |
|                                                                                                    | No. | 人員姓名       | 姓名(英文)                | 身分證號            | 性別     | 生日         | 年級班別 | 狀態     | 照片       |                  |
|                                                                                                    | 1   | 顏二寶        |                       | Q101000022      | 女      | 1990/01/12 | aaaa | 参賽     |          | 上傳照月<br>編輯<br>刪除 |
|                                                                                                    | 2   | 顏四寶        |                       | Q101000024      | 女      | 1990/01/12 | aaaa | 参賽     | 6.3      | 上傳照月<br>編輯<br>刪除 |
|                                                                                                    | 3   | 顏五寶        |                       | Q101000025      | 女      | 1990/01/13 | bbbb | 參賽     |          | 上傳照片<br>編輯<br>刪除 |
|                                                                                                    | 4   | 顏六寶        |                       | Q101000026      | 女      | 1990/01/13 | bbbb | 參賽     |          | 上傳照月<br>編輯<br>刪除 |
|                                                                                                    | 5   | 顏七寶        |                       | Q101000027      | 女      | 1990/01/12 | bbbb | 參賽     |          | 上傳照片<br>編輯<br>刪除 |
|                                                                                                    | 6   | 顏八寶        |                       | Q101000028      | 女      | 1990/01/12 | bbbb | 参賽     | (a)      | 上傳照月<br>編輯<br>刪除 |

| 7  | 顏九寶 | Q101000029 | 男 | 1990/01/12               | cccc | 参賽 | E. | 上傳照月<br>編輯<br>刪除 |
|----|-----|------------|---|--------------------------|------|----|----|------------------|
| 8  | 顏十寶 | Q101000030 | 女 | 1990/01/12               | cccc | 参賽 |    | 上傳照月<br>編輯<br>刪除 |
| 9  | 顏零寶 | Q101000031 | 女 | 1990/01/12               | cccc | 参賽 |    | 上傳照月<br>編輯<br>刪除 |
| 10 | 顏一寶 | Q101000032 | 女 | 1990/01/13               | dddd | 参賽 | 3  | 上傳照片<br>編輯<br>刪除 |
| 11 | 顏倍寶 | Q101000033 | 女 | 199 <mark>0/01/12</mark> | dddd | 參賽 | Ø  | 上傳照月<br>編輯<br>刪除 |
| 12 | 顏雙寶 | Q101000034 | 女 | 1990/01/12               | dddd | 參賽 |    | 上傳照月<br>編輯<br>刪除 |
| 13 | 顏剪寶 | Q101000035 | 女 | 1990/01/12               | 6666 | 参賽 |    | 上傳照月編輯           |
| 14 | 顏加寶 | Q101000036 | 女 | 1990/01/12               | eeee | 參賽 | -  | 上傳照月<br>編輯<br>刪除 |

## 10. 新增與填寫行政人員資料,儲存後,按至下一步。

| 全國學生舞蹈比賽資訊網                                                                                                    | ID:孫麒麟                  | 會員資料 操作手册 登出     |  |  |  |  |  |  |
|----------------------------------------------------------------------------------------------------|-------------------------|------------------|--|--|--|--|--|--|
| DAILOL                                                                                                    | 報名登錄 確                  | 認報名 列印送件         |  |  |  |  |  |  |
| 報名登錄                                                                                                    | # 報名登録                  | 象 → 行政人員         |  |  |  |  |  |  |
| and a second second sec | 行政人員管                   | <b>管理</b>        |  |  |  |  |  |  |
| 團隊資料                                                                                                    | ※說明:行政人員                |                  |  |  |  |  |  |  |
| 參賽人員                                                                                                    | ※決賽可填5位行                | 改人員,限校內,未填者視同放棄。 |  |  |  |  |  |  |
| 行政人員                                                                                                    | 新增行政人員                  | 下一步              |  |  |  |  |  |  |
|                                                                                                    | 項目                      | 内容               |  |  |  |  |  |  |
|                                                                                                    | 姓名                      |                  |  |  |  |  |  |  |
|                                                                                                    | 服務單位                    |                  |  |  |  |  |  |  |
|                                                                                                    | 職稱                      |                  |  |  |  |  |  |  |
|                                                                                                    | 聯絡電話                    |                  |  |  |  |  |  |  |
|                                                                                                    | 手機                      |                  |  |  |  |  |  |  |
|                                                                                                    | Email                   |                  |  |  |  |  |  |  |
|                                                                                                    | 是否為攝影專輯<br>收件人* ◎ 是 ● 否 |                  |  |  |  |  |  |  |
|                                                                                                    | 攝影專輯收件地<br>址            |                  |  |  |  |  |  |  |
|                                                                                                    | 動作                      | 儲存               |  |  |  |  |  |  |

| 全國學生舞蹈比賽資訊網                                                                                                    |                 | ID : | 孫麒麟        |             | 會員資料           | ↓ 操作手      | 冊 登出                 |                    |                              |          |
|----------------------------------------------------------------------------------------------------|-----------------|------|------------|-------------|----------------|------------|----------------------|--------------------|------------------------------|----------|
| DAINCL                                                                                                    | 報               | 名登   | 錄 硝        | ii:2ŧ       | 8名 (           | 列印送件       |                      |                    |                              |          |
| 報名登錄                                                                                                    | ÷.              |      | 報名登録       | 泉           |                | <b> </b>   |                      |                    |                              |          |
| An operation of the second second sec | 行               | 政    | 人員行        | 音Ŧ          | 里              |            |                      |                    |                              |          |
| 團隊資料                                                                                                    | ×¥              | 明:   | 行政人員       | 敘對          | 依據全國           | 國學生舞蹈比響    | 賽實施要點之規定辦理           |                    |                              |          |
| 參賽人員                                                                                                    | ×; <del>;</del> | 審可   | 「填5位行      | 政人          | 員,限材           | 2内,未填者視    | 同放棄。                 |                    |                              |          |
| 行政人員                                                                                                    | 新               | 增行   | 政人員        | 下-          | 一步             |            |                      |                    |                              |          |
|                                                                                                    | No.             | 姓名   | 服務單位       | 職稱          | 聯絡電<br>話       | 手機         | Email                | 是否為攝<br>影專輯收<br>件人 | 攝影專輯收件人地<br>址                | 動作       |
|                                                                                                    | 1               | 林拉拉  | 金湖國<br>民小學 | 助<br>理<br>1 | 082-<br>335977 | 0985274163 | chloe.sky0904@yahoo. | 是                  | 89142金門縣金湖<br>鎮新市里林森路<br>12號 | 編輯<br>刪除 |

 11. 檢閱並確認報名表,若於檢閱頁中發現資料填寫錯誤,請依步驟 進行修改,若資料無誤請按下確定報名。

|                                                                                                    | ID:孫麒麟                     | 會員資料                   | 桑作手 <del>冊</del> | 登出                 |                         |        |  |  |  |  |
|----------------------------------------------------------------------------------------------------|----------------------------|------------------------|------------------|--------------------|-------------------------|--------|--|--|--|--|
|                                                                                                    | 報名登錄 研                     | 自認報名 列印线               | 5件               |                    |                         |        |  |  |  |  |
| 確認報名                                                                                                    | 📦 🔹 報名登録                   | 條 · 確認報                | 名                |                    |                         |        |  |  |  |  |
| Property and the second second s | 確認報名                       |                        |                  |                    |                         |        |  |  |  |  |
| 確認報名                                                                                                    | 107學年度全國學                  | 是生舞蹈比賽實施要              | 點                |                    |                         |        |  |  |  |  |
|                                                                                                    | 報名資料狀態:<br>送件審核:尚未         | <b>草稿</b><br>審核        |                  |                    |                         |        |  |  |  |  |
|                                                                                                    | 比賽分區:金門                    | 縣                      |                  |                    |                         |        |  |  |  |  |
|                                                                                                    | 比賽組別:國小                    | A團體乙組                  |                  | 舞蹈項目:古典新           | <b>辈</b>                |        |  |  |  |  |
|                                                                                                    | 參加單位:國小                    | \][金湖國民小學]             |                  | 聯絡電話:(082)         | 335977                  |        |  |  |  |  |
|                                                                                                    | 通訊地址:金門縣金湖鎮新市里林森路12號       |                        |                  |                    |                         |        |  |  |  |  |
|                                                                                                    | 業務聯絡人:孫                    | 佳佳                     |                  | 業務聯絡人服務調           | 單位 <mark>:金湖國</mark> 民/ | ₩學     |  |  |  |  |
|                                                                                                    | 業務聯絡人聯絡                    | 電話:082-335977          | 7                | 業務聯絡人手機器           | 虎碼:09876543             | 21     |  |  |  |  |
|                                                                                                    | 業務聯絡人Ema<br>chloe.sky0904@ | iil :<br>@yahoo.com.tw |                  |                    |                         |        |  |  |  |  |
|                                                                                                    | 節目名稱:躍                     |                        |                  | 演出時間:3分0           | Ŷ                       |        |  |  |  |  |
|                                                                                                    | <b>配樂曲名</b> :將軍            | 4                      |                  | 出版者:               |                         |        |  |  |  |  |
|                                                                                                    | 編舞教師:許秀                    | 有                      |                  | 編舞教師服務單位           | 立:金湖國民小學                |        |  |  |  |  |
|                                                                                                    | 編舞教師聯絡電                    | 話:0258794613           |                  | 編舞教師手機號码           | 馬:0932165498            |        |  |  |  |  |
|                                                                                                    | 助理指導教師:                    | 鍾雅怡                    |                  | 助理指導教師服務           | 务單位:082-335             | 5977   |  |  |  |  |
|                                                                                                    | 助理指導教師聯                    | 絡電話:02-56897           | 412              | 助理指導教師手術           | 畿號碼:098274              | 5613   |  |  |  |  |
|                                                                                                    | 行政人員:林拉                    | 拉助理1                   |                  |                    |                         |        |  |  |  |  |
|                                                                                                    | 特殊道具 <b>:</b> [無]          |                        |                  |                    |                         |        |  |  |  |  |
|                                                                                                    | 道具備註:                      |                        |                  |                    |                         |        |  |  |  |  |
|                                                                                                    | <u>※影音授權:我</u>             | 同意我於晉級決賽               | 中之照片與最           | <u> 月(至多90秒)用於</u> | 大會與教育部宣伯                | 專與教學之用 |  |  |  |  |
|                                                                                                    | 攝影專輯收件人                    | :林拉拉                   |                  | 攝影專輯收件人刻           | 連絡電話:09852              | 274163 |  |  |  |  |
|                                                                                                    |                            | 參賽人員                   | 名單(正式名           | 參賽人數:14 候補人        | 數:0)                    |        |  |  |  |  |
|                                                                                                    | 姓名                         | 顏二寶                    |                  | 姓名                 | 顏四寶                     |        |  |  |  |  |
|                                                                                                    | 身分證字號                      | Q101000022             | 0                | 身分證字號              | Q101000024              | 0      |  |  |  |  |
|                                                                                                    | 性別                         | 女                      | 25               | 性別                 | 女                       | 125    |  |  |  |  |
|                                                                                                    | 1 出生日期                     | 1990/1/12              | 63               | 2<br>出生日期          | 1990/1/12               | (and)  |  |  |  |  |
|                                                                                                    | 年級班別                       | aaaa                   | a br             | 年級班別               | aaaa                    | 1al    |  |  |  |  |
|                                                                                                    | 參賽狀態                       | 参賽                     |                  | 参賽狀態               | 参賽                      |        |  |  |  |  |

|    | 姓名               | 顏五寶               |         |       | 姓名         | 顏六寶                      |
|----|------------------|-------------------|---------|-------|------------|--------------------------|
|    | 身分證字號 Q101000025 | 0                 |         | 身分證字號 | Q101000026 |                          |
| 1  | 性別               | 女                 |         |       | 性別         | 女                        |
| 3  | 出生日期             | 1990/1/13         | 1 Acad  | 4     | 出生日期       | 1990/1/13                |
| 1  | 年級班別             | bbbb              | 1-1-    |       | 年級班別       | bbbb                     |
| 1  | 參賽狀態             | 年級班別 DDDD 参賽狀態 参賽 |         |       | 參賽狀態       | 參賽                       |
|    | 姓名               | 顏七寶               |         |       | 姓名         | 顏八寶                      |
|    | 身分證字號            | Q101000027        |         |       | 身分證字號      | Q101000028               |
|    | 性別               | 女                 | 1350    |       | 性別         | 女                        |
|    | 出生日期             | 1990/1/12         | 12      | 0     | 出生日期       | 1990/1/12                |
|    | 年級班別             | bbbb              | (CAN)   |       | 年級班別       | bbbb                     |
|    | 參賽狀態             | 参賽                |         |       | 參賽狀態       | 参賽                       |
|    | 姓名               | 顏九寶               | -       |       | 姓名         | 顏十寶                      |
|    | 身分證字號            | Q101000029        |         |       | 身分證字號      | Q101000030               |
|    | 性別               | 男                 |         | 0     | 性別         | 女                        |
|    | 出生日期             | 1990/1/12         | 1 miles | 0     | 出生日期       | 1990/1/12                |
|    | 年級班別             | cccc              |         |       | 年級班別       | cccc                     |
|    | 參賽狀態             | 参賽                |         |       | 參賽狀態       | 參賽                       |
|    | 姓名               | 顏零寶               |         |       | 姓名         | 顏一寶                      |
|    | 身分證字號            | Q101000031        |         |       | 身分證字號      | Q101000032               |
|    | '性別              | 女                 |         | 10    | 性別         | 女                        |
|    | 出生日期             | 1990/1/12         | 1-4/    | 10    | 出生日期       | 1990/1/13                |
|    | 年級班別             | cccc              | (1)     |       | 年級班別       | dddd                     |
| 1  | 參賽狀態             | 参賽                |         |       | 參賽狀態       | 参賽                       |
|    | 姓名               | 顏倍寶               | -       |       | 姓名         | 顏雙寶                      |
|    | 身分證字號            | Q101000033        |         |       | 身分證字號      | Q101000034               |
| 11 | 性別               | 女                 | 36      | 12    | 性別         | 女                        |
|    | 出生日期             | 1990/1/12         | 1 Ger   | 12    | 出生日期       | 1990/1/12                |
|    | 年級班別             | dddd              |         |       | 年級班別       | dddd                     |
|    | 參賽狀態             | 参賽                |         |       | 參賽狀態       | 参賽                       |
|    | 姓名               | 顏剪寶               | -       |       | 姓名         | 顏加寶                      |
|    | 身分證字號            | Q101000035        | 6       |       | 身分證字號      | Q101000036               |
| 12 | 性別               | 女                 |         | 14    | 性別         | 女                        |
| 13 | 出生日期             | 1990/1/12         | (A)     | 14    | 出生日期       | 199 <mark>0/1/</mark> 12 |
|    | 年級班別             | eeee              | ( )     |       | 年級班別       | eeee                     |
|    | 參賽狀態             | 参賽                |         |       | 參賽狀態       | 参賽                       |

#### 12. 資料一經確認,則鎖定無法再異動,請特別注意。

|      | ID:孫麒麟 會員資料 操作手冊 登出                                                  |  |  |  |  |  |  |  |
|------|----------------------------------------------------------------------|--|--|--|--|--|--|--|
|      | 報名登錄 確認報名 列印送件                                                       |  |  |  |  |  |  |  |
| 確認報名 | ▲ 報名登録 確認報名                                                          |  |  |  |  |  |  |  |
|      | 確認報名                                                                 |  |  |  |  |  |  |  |
| 確認報名 | 107學年度全國學生舞蹈比賽實施要點                                                   |  |  |  |  |  |  |  |
|      | 報名資料狀態:已確認報名。諸列印報名表1式3份並加蓋學校註冊組章戳,向學校所在縣市(區)主<br>辦單位報名。<br>送件審核:尚未審核 |  |  |  |  |  |  |  |

#### 13. 列印送件,請直接使用瀏覽器的列印功能列印。

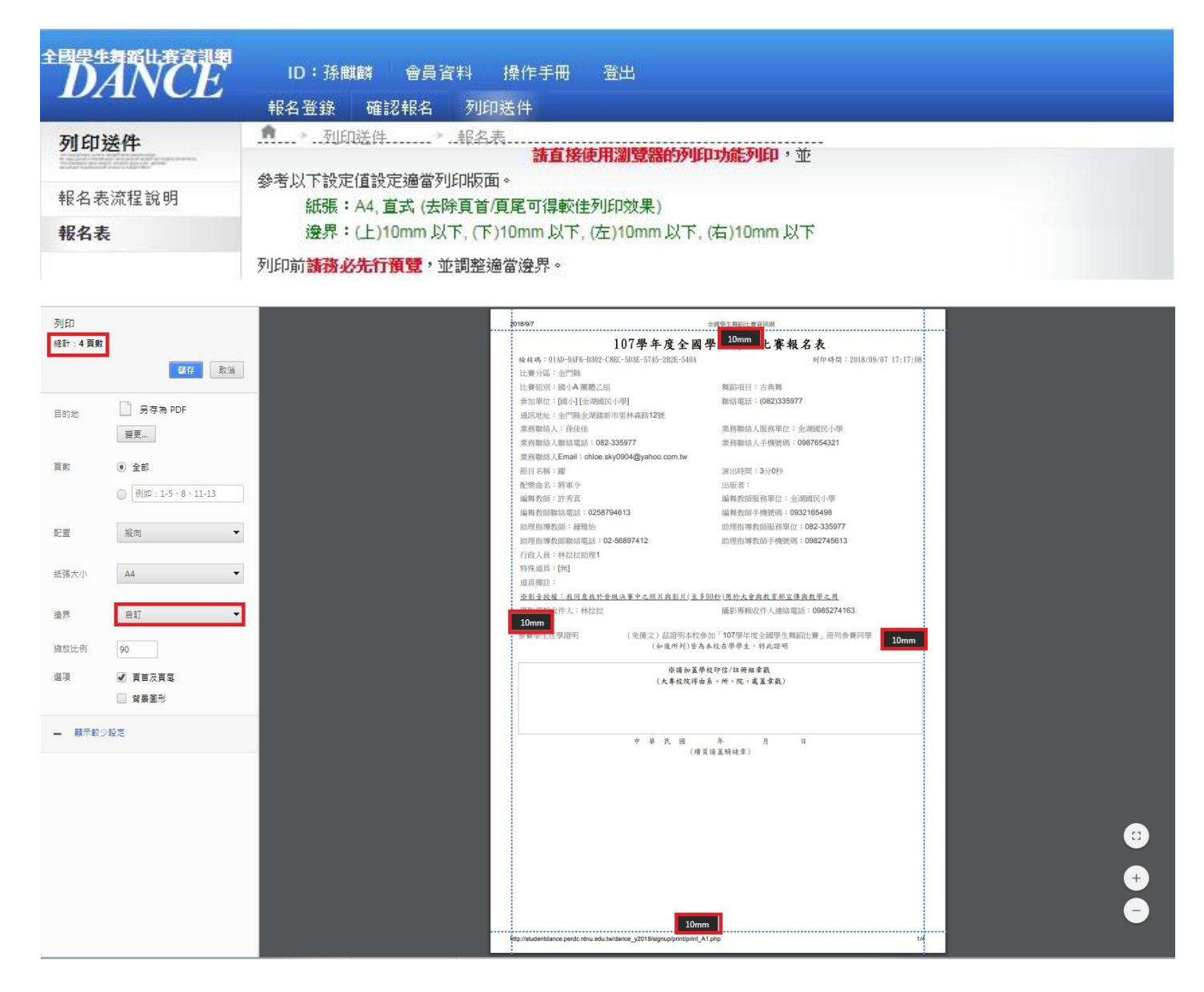

14.此時您已完成電子寄件報名,請務必列印 A4 規格報名表 1 式 3 份,加蓋學校印信(大專校院得由系、所、院、處擇一蓋章戳)後, 於各縣市分區所規定時間內,郵寄至所屬縣市政府,始完成報名 程序,未加蓋章戳者不予受理報名。